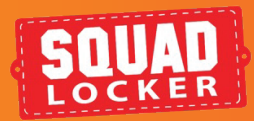

## APPLY A LOGO TO YOUR GEAR

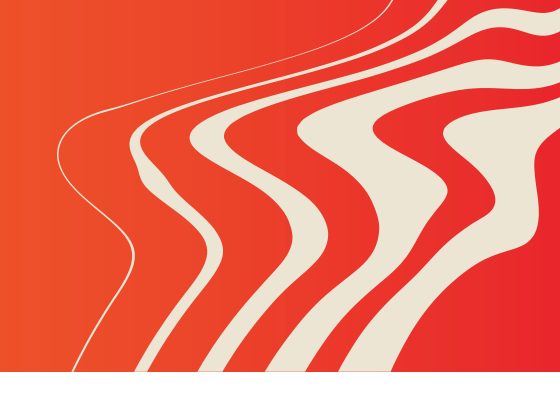

# INTRO

To apply a logo to products in your store, follow these steps:

### APPLY A LOGO

- Sign in to your account at https://teamlocker.squadlocker.com/dashboard/login
- 2. From the "**MY STORES**" page, click the "**EDIT**" button of the desired store
- 3. Click the blue "EDIT PRODUCTS" button
- 4. Click the "MANAGE LOGOS" button
- Select the items you want to edit and Click "CONTINUE"
- Select the logo you'd like to apply, then click "DONE"
- 7. Click "SAVE AND SHOP" to apply the change

#### **PROTIP:**

Now, once you want to add another logo to the items, you can just click "**manage logos**", choose the items you want to add these logos to and select the logos you'd like to apply to the items. The logos that are added to the items will be in the blue box, if you don't want to have any on this item, you can click on this logo and it will be removed from the items! Click "**save and shop**" at the end of applying logos to save all the edits you made!

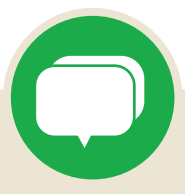

If you have any questions along the way, you can use the green chat bubble at the bottom of the screen to chat with our Customer Onboarding Team during business hours!

They can help with store questions, artwork, and sharing tools.

During off hours, please click the Contact Us button to get in touch over email.

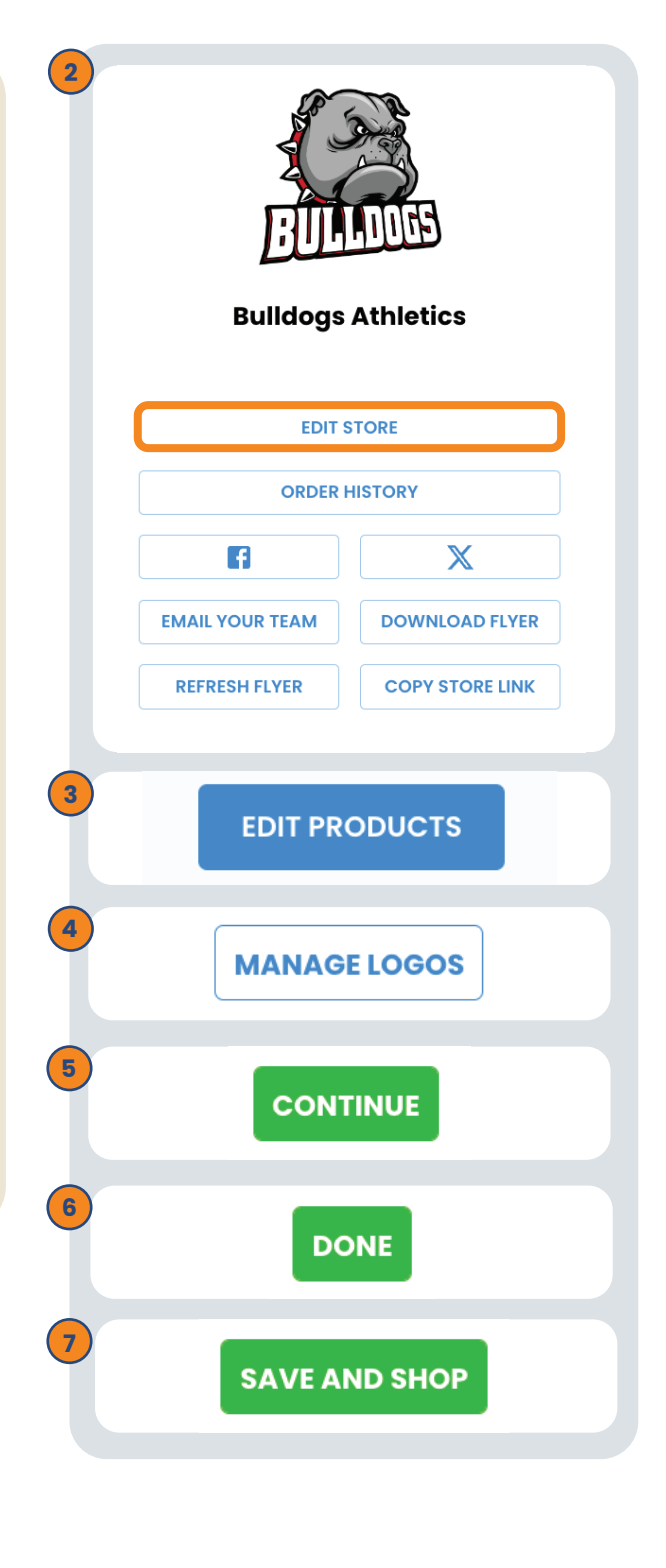

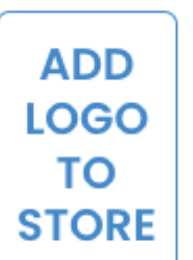

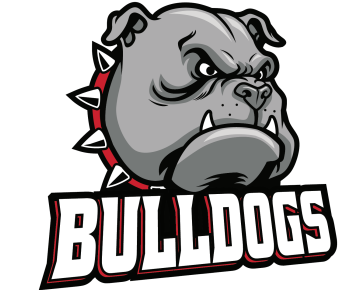

### **CONTACT US**

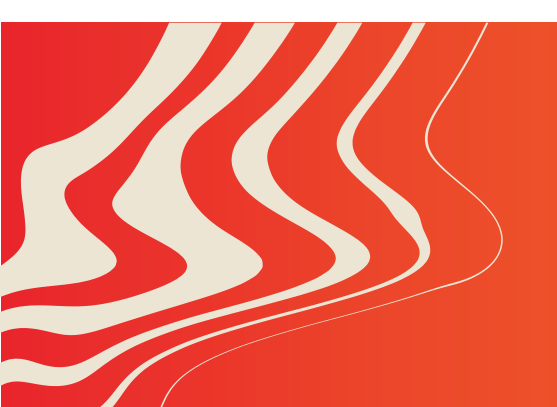

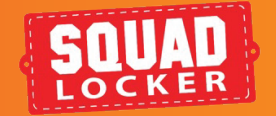